## **Portfolio Report**

## WHEN TO USE THE PORTFOLIO REPORT?

The Portfolio Report is a tool that helps development officers output and maintain their assigned portfolio. The report returns any plan on which the selected fund raiser holds a primary manager, secondary manager, or WFAA solicitor role.

Given the number of useful data points—such as capacity, likelihood, recent giving, opportunity information, and next/last interaction—DoDs and development support can use this report to conduct their own ad hoc portfolio maintenance and prioritization.

## WHAT IS INCLUDED IN THE PORTFOLIO REPORT?

The Portfolio Report outputs all plans to which a specified development officer is assigned as primary plan manager, secondary manager, or WFAA solicitor role, including but not limited to the following fields:

| Lookup ID             | This is the unique ID used in the ABE CRM system.                                                                                                    |
|-----------------------|----------------------------------------------------------------------------------------------------|
| Deceased Flag         | Outputs a Y/N indicator. Unless outstanding actions must still be taken, plans on deceased prospects should be made historical.                                                                                                    |
| Region                | The geographic region as defined by their address and the ABE regional definition. See the Region area on Connect for more details.                                                                                                    |
| Disqualified for Site | Outputs the site for which the Research and/or Development<br>Disqualification note is applied and is still active (not end-dated in the<br>past). The site of WFA - Wisconsin Foundation and Alumni Association<br>encompasses all UW sites and indicates a prospect has been disqualified<br>for the entire organization. If several disqualifications have been made<br>for a constituent, these sites will be listed in alphabetical order.<br>See the Disqualification area on Connect for more details about how to<br>apply a Disqualification to a constituent. |
| Plan Name             | This is the name of your plan; the hyperlink directs you to the plan itself<br>in ABE.<br>Plan names follow a standard organizational syntax: [SITE]<br>[DOD/QUAL/BLANK] [Plan Type]. Examples include: LET KATIER Major Gift<br>or EGR BRADG/RUSSA Gift Planning or MED GILLIANF Major Gift. See<br>Research & Prospect Management's Plan Names overview for more<br>information.                                                                                                    |
| Plan Group            | While uncommon, the plan group feature allows DoDs to view plans that<br>have specific attributes associated with a WFAA initiative – i.e.: "Legacy<br>Project" or "LET A-RATED Project." Selecting "All Plans" will allow you to<br>see your active unassigned plans that fall under the parameters you<br>choose. Checking only a specific Plan Group will limit the output to only<br>plans that contain the selected attribute.                                                                                                    |

| Planned Gift/Interest                       | A "Y" will populate under the "Planned Gift" column, if the constituent<br>has a planned gift on record. If that field is blank, it indicates that the<br>constituent <i>does not</i> have a planned gift on record. A "Y" in the "Planned<br>Gift Interest" column indicates that the constituent has responded<br>positively to a planned giving survey question. |
|---------------------------------------------|----------------------------------------------------------------------------------------------------|
| Prospect Status                             | Indicates whether a constituent is a VIP-Level prospect or has been marked as "Not a Prospect"                                                                                                    |
| Fund Raiser Role                            | Indicates the DoD's role assignment on the plan—e.g. Primary Plan<br>Manager, Secondary Plan Manager or Secondary Solicitor.                                                                                                    |
| Plan Type                                   | The Plan Type—such as Major Gift, Leadership Annual Gift, or Gift<br>Planning—indicates the intended and current type of development<br>activity with the prospect. See Research & Prospect Management's Plan<br>Type overview for more information.                                                                                                    |
| Plan Stage                                  | Indicates where the plan falls on the Advancement Continuum, based on most recent contact report associated with the plan.                                                                                                    |
| Plan Site                                   | Returns the WFAA site to which the plan is attached.                                                                                                    |
| Ind. Gift Capacity Rating                   | Returns the Individual Gift Capacity Rating, which is based on an estimate<br>of a prospect's ability to give a gift of a certain size, payable over a five-<br>year time frame. See Research & Prospect Management's Capacity<br>overview for more detail.                                                                                                    |
| HH Gift Capacity Rating                     | Returns the Household Gift Capacity Rating, which is based on an<br>estimate of a household's ability to give a gift of a certain size, payable<br>over a five-year time frame. See Research & Prospect<br>Management's Capacity overview for more detail.                                                                                                    |
| Recent Gift to UW (Amount,<br>Date, Site)   | Returns details related to the most recent gift to WFAA.                                                                                                    |
| Recent Gift to Site (Amount,<br>Date, Site) | Returns details related to the most recent gift to the unit selected in the report parameters.                                                                                                    |
| Likelihood MG Rating                        | Returns the predictive model rating bucket (e.g. 1 top 0.1%, 2 top 0.25%, etc.) that indicates a prospect's likelihood to make a \$25,000+ gift. See Research & Prospect Management's Likelihood overview for more detail.                                                                                                    |
| Likelihood LAG Rating                       | Returns the predictive model rating bucket (e.g. 1 top 0.1%, 2 top 0.25%, etc.) that indicates a prospect's likelihood to make a \$1000-\$24,999 gift. See Research & Prospect Management's Likelihood overview for more detail.                                                                                                    |
| Likelihood PG Rating                        | Returns the predictive model rating bucket (e.g. 1 top 0.1%, 2 top 0.25%, etc.) that indicates a prospect's likelihood to make a planned gift. See Research & Prospect Management's Likelihood overview for more detail.                                                                                                    |

| Composite Priority Score | A combination of likelihood and individual gift capacity intended to help a user prioritize a prospect among a group of prospects. Higher Composite Priority Scores should be prioritized first.                                                                                                    |
|--------------------------|----------------------------------------------------------------------------------------------------|
| Opportunity Status       | If an Opportunity exists on the plan, the status of that Opportunity will be<br>displayed here; otherwise the field will be blank. Possible values include:<br>Qualified, Response Pending, Accepted, Rejected, Canceled.<br>Filter by 'Qualified' status to look only at the projected future pipeline of<br>solicitations; or by 'Response Pending' to view only those asks already<br>made and awaiting a response; or by 'Accepted' to see if any plans can be<br>made historical – and whether a new plan should be added for the next<br>solicitation. |
| Opportunity Fields       | The remaining opportunity-related fields are valuable for reviewing and maintaining the quality of a development officer's opportunity pipeline information. For instance, a DoD can review the projected pipeline—to ensure it reflects the most accurate forecast of upcoming asks—by focusing on the expected ask amounts and dates; similarly, a DoD can review actual ask amounts and dates ensure the solicitation pipeline reflects an accurate version of past development activity.                                                                 |
| Last Step Fields         | Displays details related to the last completed step on a plan. If no step has been completed on the plan, the fields will be blank. Only contact reports will be returned by these fields.                                                                                                    |
| Next Step Fields         | Displays details related to the next step on a plan. All step types<br>(including staff tasks) will display in these fields. If these fields are blank,<br>then no future step exists on the plan.                                                                                                    |

## HOW TO GENERATE THE PORTFOLIO REPORT

How to access the report

- 1. Log in to ABE CRM
- 2. On the navigation bar, click WFAA Reports
- 3. Click on **DEV Prospect Portfolio Report**
- 4. If necessary, select the applicable **Plan Group** To see all plans, select "**All Plans**" (most plans do not have a Plan Group associated with them)
- 5. Select Plan Manager
- 6. Select whether or not to **Include Preferential Seating Gifts** (only affects data pertaining to "Recent Gift to UW" columns)
- 7. Select applicable Unit (only affects data pertaining to "Recent Gift to Site" columns)
- 8. Select applicable **Department** (only affects most recent giving to Site columns)
- 9. Select applicable Prospect Status
- 10. Select Excel Ready Formatting
- 11. Click View Report